How to upload Scholarship Petition and supporting documents to WarriorWeb

- 1. Log in to WarriorWeb
- 2. Click on Complete Required Document from your student checklist

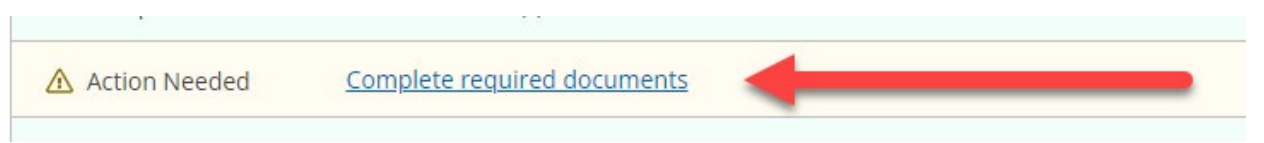

3. Look for the Scholarship/Waiver Petition and select the link to the form

| Independent Verification Wksht | Your 2021-2022 Free Application for Federal Student Aid (FAFSA) was selected for |
|--------------------------------|----------------------------------------------------------------------------------|
|                                | verification. You must confirm the information more                              |
|                                | 2021-22 Independent Verification Worksheet                                       |

- 4. Download and complete the form
  - a. Make sure you sign the form
  - b. Gather any supporting documentation
- 5. In WarriorWeb Click on the Manage Attachments button

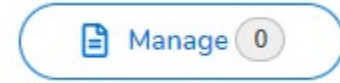

6. Click the Choose File button

Upload new attachment

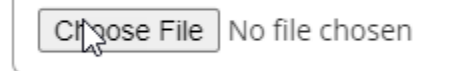

Accepted File Types: ( .pdf,.jpg )

- 7. Find the file for your petition form, select it, and click Open
  - a. Accepted formats are PDF, and JPG
  - b. Size is limited to 20 MB
- 8. Click the Upload button to send your file to WarriorWeb

Upload new attachment

Choose File Scholarship Waiv...tition - signed.pdf

Upload Clear

Accepted File Types: ( .pdf,.jpg )

Maximum File Size: ( 20 MB )

9. Repeat steps 6 through 8 for any supporting/additional documents you wish to have included with your petition